## Routing Enhancements – (GFP) Government Furnished Property Assigning a Named Approver and Multiple Reviewers Named Approvers and Multiple **GFP** Homepage **GFP** Initiator **Create Attachment** Reviewers GFP Initiator: Initiate and Resubmit GFP Attachments (Government Employee and Government Support • Contractor – Requested Roles) GFP Reviewer: Correct and Return GFP Attachments (Government Employee and Government Support Roles • **GFP** Roles Contractor – Requested Roles) required GFP Approver: Correct, Approve, and Return GFP Attachments (Government Employee assigned to 1102 ٠ Series and requested Role) **Step 1:** A GFP Initiator will need to navigate from the GFP Home Page to the Create GFP attachment page: GFP Home Page → Government Drop Down → Initiator → Create GFP Attachment There are 3 different ways to create an attachment: GFP Attachment Excel Upload, Existing GFP Attachment and Manual Data Entry. For this example – Manual Data Entry is used. Creating attachment **GFP** Attachment GFP Government -LUser : GFP User **≭**Exit Lookup -Documentation and Create – Named designating Approver a GFP GFP Initiator - Create GFP Attachment Approver. GFP Attachment Excel Upload Existing GFP Attachment Manual Data Entry \* = Required Fields. Help Continue

Step 2: The GFP Initiator will be required to enter a GFP Approver Location Code

|                               | Manual Data Easter    |                |  |
|-------------------------------|-----------------------|----------------|--|
| Routing Information           | t - Manual Data Entry |                |  |
| GFP Initiator Location Code * | GFP Approver L        | ocation Code * |  |
| S0512A                        | 1                     | Q Lookup       |  |
| + Add GFP Reviewer(s)         |                       |                |  |
|                               |                       |                |  |

Note: If there are no Active Users assigned to GFP Approver Location Codes upon clicking the Look up button, an error message will display, "ERROR: There are no active users for GFP Approver Location Code."

The GFP Initiator may assign a named GFP Approver by clicking the Lookup button and selecting one of the active Approvers for the Location Code entered from the GFP Approver Name dropdown. Selecting a named approver is optional.

| GFP Government - Lookup - Doo            | umentation +          |          |                                                                                                | LUser : GFP User 🗶 |
|------------------------------------------|-----------------------|----------|------------------------------------------------------------------------------------------------|--------------------|
| GFP Initiator - Create GFP Attachment    | t - Manual Data Entry |          |                                                                                                |                    |
| Routing Information                      |                       |          |                                                                                                |                    |
| GFP Initiator Location Code *            | GFP Approver Locat    | n Code * | GFP Approver Name                                                                              | 120                |
| S0512A                                   | S0512A                | Q Lookup | - Select -                                                                                     | <b>N</b>           |
| Add GFP Reviewer(s) * = Required Fields. |                       | /        | Adam Miller<br>Amber Jettnies<br>Gov Userld510<br>GFP Ap2 Approver<br>GFP User<br>Carol Rogers |                    |
|                                          |                       |          | Govt Adm510<br>Carla CC<br>GFP App Approver<br>Nanny Ogg                                       |                    |

**Note:** Any active GFP Approver within the Location Code may take action on the GFP Attachment even if a name approver is assigned to the GFP Attachment.

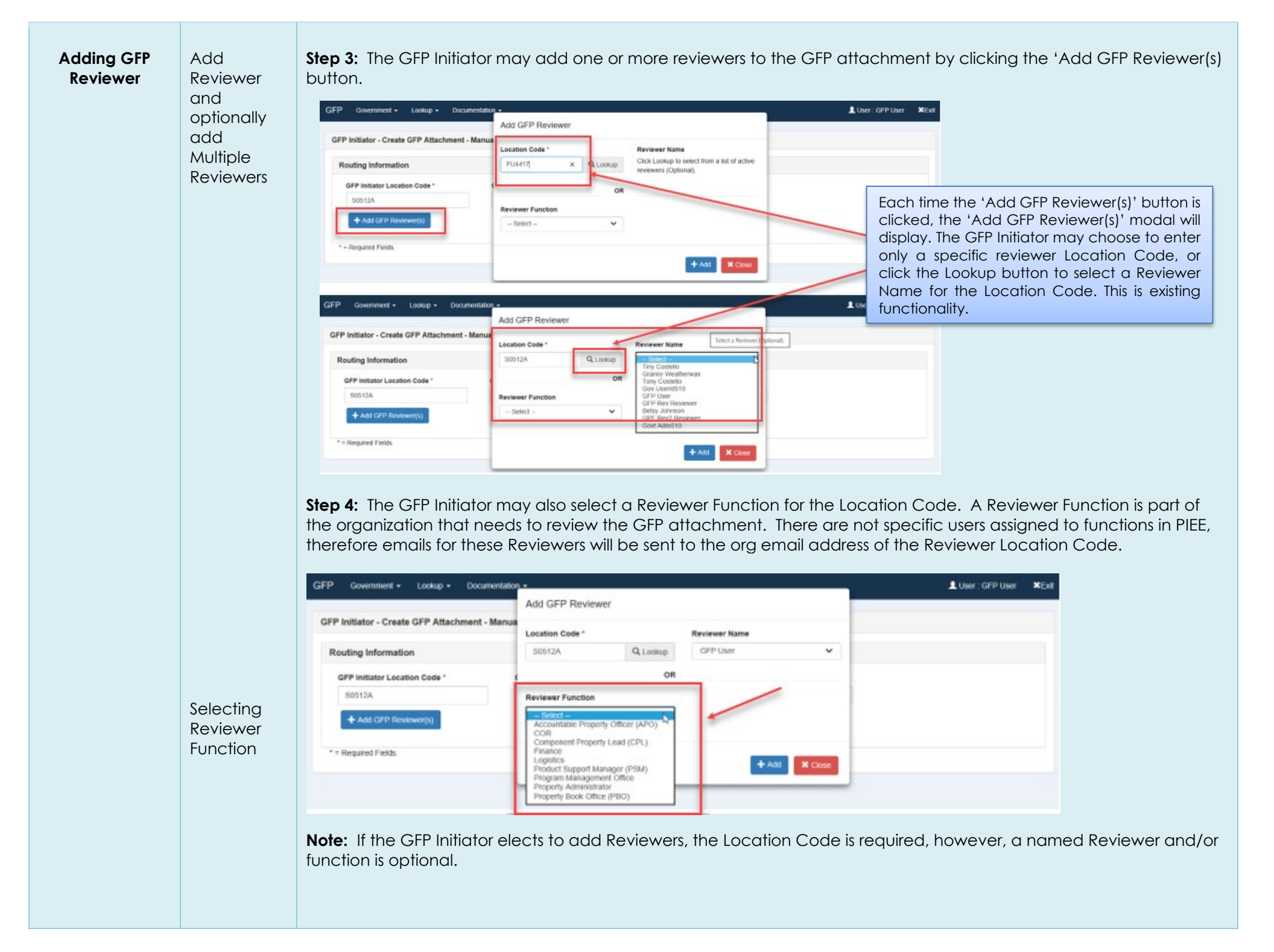

**NOTE:** The Reviewer workflow will occur in the order in which Reviewers are saved on the GFP Attachment.

Reviewer combinations allowed on the GFP Attachment are as follows:

• Location Code Only (must be unique per GFP Attachment)

If the next Reviewer is just the Location Code, any active Reviewer within that Location Code may take action on the GFP.

 Location Code/Reviewer Name (combination of code/name must be unique per attachment)

If the next Reviewer is a named Reviewer, ONLY that named user may take action on the GFP Attachment. All other active Reviewers assigned to the GFP Attachment will have view only access.Location Code/Reviewer Function (combination of code/function may be duplicated per attachment).

If the next Reviewer has a designatated Location Code/Function combination, any active Reviewer within that Location Code may take action on the GFP. (See sample data entry on next slide)

| GFP Initiator Locat<br>HC1013 | ion Code *    | GFP Approver Location Code *<br>N00025 | Q Lookup | GFP Approver Name<br>Paul Smith |                           |          |              |       |
|-------------------------------|---------------|----------------------------------------|----------|---------------------------------|---------------------------|----------|--------------|-------|
| + Add GFP Revi                | ewer(s)       |                                        |          |                                 |                           |          |              |       |
| Review Order                  | Location Code | Office Name                            |          | Reviewer Name                   | Reviewer Function         | Action   |              |       |
| 1                             | FU4417        | FU4417 1 SOCS SOCS                     |          | Kelli Fuller                    |                           | × Remave | O Move Down  |       |
| 2                             | FU4417        | FU4417 1 SOCS SOCS                     |          | William Blake                   |                           | × Remove | Move Down Mo | ve Up |
| 3                             | HC1028        | IT CONTRACTING DIVISION - PL83         |          |                                 | Program Management Office | × Remove | Move Down Mo | we Up |
| 4                             | HC1028        | IT CONTRACTING DIVISION - PL83         |          |                                 |                           | × Remove | Move Down Mo | we Up |
| 5                             | FU4417        | FU4417 1 SOCS SOCS                     |          | Paul Giacchetto                 |                           | × Remove | O Move Down  | we Up |
| 6                             | FU4417        | FU4417 1 SOCS SOCS                     |          |                                 | Program Management Office | × Remove | Move Down Mo | we Up |
| 7                             | FU4417        | FU4417 1 SOCS SOCS                     |          |                                 | Program Management Office | × Remove | Move Down Mo | we Up |
| 8                             | FU4417        | FU4417 1 SOCS SOCS                     | 1        |                                 |                           | * Remove | O Move Up    |       |
|                               |               |                                        |          |                                 |                           |          |              |       |

GFP Attachment Create – Multiple Reviewers

| FP Reviewer - Review | Folder - Search Results     |                    | You have already reviewed the<br>click 'DK'. | s GFP Attachment. If you want to | Cancel          |                 |                     |
|----------------------|-----------------------------|--------------------|----------------------------------------------|----------------------------------|-----------------|-----------------|---------------------|
| how 10 + entries     |                             |                    |                                              | -                                |                 |                 | Previous 1 No       |
| Attachment Desc.     | Contract / Solicitation No. | Contract Order No. | Modification / Amendment No.                 | Attachment No.                   | Attachment Date | IF Pre-stage ID | GFP Reviewer DoDAAC |
|                      |                             | Filter             |                                              |                                  |                 | Filler          |                     |
| Contract Award       | N0002519C0001               |                    |                                              | 1                                | 2019-02-14      |                 | FU4417 2 Open       |
|                      | 511/0 (00h)(0000)           |                    |                                              | 111                              | 2019-02-14      |                 | FU4417 ± Oper       |

Upon clicking the 'Open' button from the Review Folder, if the same user has previously reviewed the GFP Attachment, a message will be displayed that states: "You have already reviewed this GFP Attachment. If you want to review again, click 'OK'". "OK" presents the user with the Attachment, "Cancel" keeps them in the Review Folder.

| EUCATION CODE | ROLE          | REVIEW ORDER | NEXT LOCATION CODE | REVIEWER USER | REVIEWER FUNCTION         |
|---------------|---------------|--------------|--------------------|---------------|---------------------------|
| HC1013        | GFP Initiator |              | FU4417             |               |                           |
| FU4417        | GFP Reviewer  |              | 1 FU4417           | govtusr99     |                           |
| FU4417        | GFP Reviewer  |              | 2 HC1028           | blake347!     |                           |
| HC1028        | GFP Reviewer  |              | 3 HC1028           |               | Program Management Office |
| HC1028        | GFP Reviewer  |              | # FU4417           |               |                           |
| FU4417 🛑      | GFP Reviewer  |              | 5 FU4417           | paul4#g2      |                           |
| FU4417        | GFP Reviewer  |              | 6 FU4417           |               | Program Management Office |
| FU4417        | GFP Reviewer  |              | 7 FU4417           |               | Program Management Office |
| FU4417        | GFP Reviewer  |              | 8 N00025           |               |                           |
| N00025        | GFP Approver  |              |                    |               |                           |

1. Initiator HC 1013 created. Next workflow is named Reviewer 'govtusr99' in FU4417. This is the ONLY Reviewer that may take action. All other FU4417 Reviewers have view only access from their Review Folder. N00025 active Approvers may view and change routing.

Sample Routing Logic

| EUCATION CODE | ROLE          | REVIEW ORDER | NEXT LOCATION CODE | REVIEWER USER | REVIEWER FUNCTION         |
|---------------|---------------|--------------|--------------------|---------------|---------------------------|
| HC1013        | GFP Initiator |              | FU4417             |               |                           |
| FU4417        | GFP Reviewer  | 1            | FU4417             | govtusr99     |                           |
| FU4417        | GFP Reviewer  | 2            | HC1028             | blake347!     |                           |
| HC1028        | GFP Reviewer  |              | HC1028             |               | Program Management Office |
| HC1028        | GFP Reviewer  | 4            | FU4417             |               |                           |
| FU4417        | GFP Reviewer  | 3            | FU4417             | paul4#g2      |                           |
| FU4417 4      | GFP Reviewer  | 6            | FU4417             |               | Program Management Office |
| FU4417        | GFP Reviewer  | 7            | FU4417             |               | Program Management Office |
| FU4417        | GFP Reviewer  | 8            | N00025             |               |                           |
| N00025        | GFP Approver  |              |                    |               |                           |

2. Named Reviewer 'govtusr99' in FU4417 reviewed. Next in the workflow is named Reviewer 'blake347!' in FU4417. This is the ONLY Reviewer that may take action. All other FU4417 Reviewers have a view only access from their Review Folder. N00025 active Approvers may view and change routing.

| LOCATION CODE | ROLE          | REVIEW ORDER | NEXT LOCATION CODE | REVIEWER USER | REVIEWER FUNCTION         |
|---------------|---------------|--------------|--------------------|---------------|---------------------------|
| HC1013        | GFP Initiator | E            | U4417              |               |                           |
| FU4417        | GFP Reviewer  | 1 2          | U4417              | govtusr99     |                           |
| FU4417        | GFP Reviewer  | 2 H          | C1028              | blake347!     |                           |
| HC1028        | GFP Reviewer  | З Н          | C1028              |               | Program Management Office |
| HC1028        | GFP Reviewer  | 4 F          | U4417              |               |                           |
| FU4417        | GFP Reviewer  | 5 F          | U4417              | paul4#g2      |                           |
| FU4417        | GFP Reviewer  | 6 2          | U4417              |               | Program Management Office |
| FU4417 +      | GFP Reviewer  | 7 E          | U4417              |               | Program Management Office |
| FU4417        | GFP Reviewer  | 8 N          | 00025              |               |                           |
| N00025        | GFP Approver  |              |                    |               |                           |

3. Named Reviewer 'blake347!' in FU4417 reviewed. Next in the workflow is Reviewer function 'Program Management Office' in HC1028. Any active Reviewer in HC1028 may take action. N00025 active Approvers may view and change routing.

| LOCATION CODE | ROLE          | REVIEW ORDER | NEXT LOCATION CODE | REVIEWER USER | REVIEWER FUNCTION         |
|---------------|---------------|--------------|--------------------|---------------|---------------------------|
| HC1013        | GFP Initiator |              | FU4417             |               |                           |
| FU4417        | GFP Reviewer  |              | 1 FU4417           | govtusr99     |                           |
| FU4417        | GFP Reviewer  |              | 2 HC1028           | blake347!     |                           |
| HC1028        | GFP Reviewer  |              | 3 HC1028           |               | Program Management Office |
| HC1028        | GFP Reviewer  |              | 4 FU4417           |               |                           |
| EU4417        | GFP Reviewer  |              | 5 FU4417           | paul4#g2      |                           |
| FU4417        | GFP Reviewer  |              | 6 FU4417           |               | Program Management Office |
| FU4417        | GFP Reviewer  |              | 7 FU4417           |               | Program Management Office |
| FU4417        | GFP Reviewer  |              | 8 N00025           |               |                           |
| N00025        | GFP Approver  |              |                    |               |                           |

4. Reviewer function (any active Reviewer) in HC1028 reviewed. Next in the workflow is Reviewer Location Code HC1028. Any active Reviewer in HC1028 may take action. N00025 active Approvers may view and change routing.

## Routing Logic (cont.)

| ELOCATION CODE | ROLE          | REVIEW ORDER | NEXT LOCATION CODE | REVIEWER USER | REVIEWER FUNCTION         |
|----------------|---------------|--------------|--------------------|---------------|---------------------------|
| HC1013         | GFP Initiator |              | FU4417             |               |                           |
| FU4417         | GFP Reviewer  |              | 1 FU4417           | govtusr99     |                           |
| FU4417         | GFP Reviewer  |              | 2 HC1028           | blake347!     |                           |
| HC1028         | GFP Reviewer  |              | 3 HC1028           |               | Program Management Office |
| HC1028         | GFP Reviewer  |              | # FU4417           | A             |                           |
| FU4417 🖕       | GFP Reviewer  |              | 5 FU4417           | paul4#g2      |                           |
| FU4417         | GFP Reviewer  |              | 6 FU4417           |               | Program Management Office |
| FU4417         | GFP Reviewer  |              | 7 FU4417           |               | Program Management Office |
| FU4417         | GFP Reviewer  |              | 8 N00025           |               |                           |
| N00025         | GFP Approver  |              |                    |               |                           |

5. Reviewer (any active Reviewer) in HC1028 reviewed. Next in the workflow is named Reviewer 'paul4#g2' in FU4417. This is the ONLY Reviewer that may take action. All other FU4417 Reviewers have view only access from their Review Folder. All active HC1028 Reviewers have view only access. N00025 active Approvers may view and change routing.

| ELOCATION CODE | ROLE          | REVIEW ORDER | EXT LOCATION CODE | REVIEWER USER | REVIEWER FUNCTION                |
|----------------|---------------|--------------|-------------------|---------------|----------------------------------|
| HC1013         | GFP Initiator | FU44         | 17                |               |                                  |
| FU4417         | GFP Reviewer  | 1 FU44       | 117               | govtusr99     |                                  |
| FU4417         | GFP Reviewer  | 2 HC10       | 28                | blake347!     |                                  |
| HC1028         | GFP Reviewer  | 3 HC10       | 28                |               | Program Management Office        |
| HC1028         | GFP Reviewer  | 4 FU44       | 117               |               |                                  |
| FU4417         | GFP Reviewer  | 9 EU44       | 17                | paul4#g2      |                                  |
| FU4417         | GFP Reviewer  | 6 FU44       | 117               |               | <b>Program Management Office</b> |
| FU4417         | GFP Reviewer  | 7 EU44       | 17                |               | Program Management Office        |
| FU4417         | GFP Reviewer  | 8 N000       | 25                |               |                                  |
| N00025         | GFP Approver  |              |                   |               |                                  |

6. Named Reviewer 'paul4#g2' in FU4417 reviewed. Next in the workflow is Reviewer function 'Program Management Office' in FU4417. Any active Reviewer in FU4417 may take action. All active HC1028 Reviewers have view only access. N00025 active Approvers may view and change routing.

| LOCATION CODE | ROLE                 | REVIEW ORDER | INEXT LOCATION CODE | REVIEWER USER | REVIEWER FUNCTION         |
|---------------|----------------------|--------------|---------------------|---------------|---------------------------|
| HC1013        | <b>GFP</b> Initiator |              | FU4417              | 1             |                           |
| FU4417        | GFP Reviewer         | 1            | FU4417              | govtusr99     |                           |
| FU4417        | GFP Reviewer         | 2            | HC1028              | blake347!     |                           |
| HC1028        | GFP Reviewer         | 3            | HC1028              |               | Program Management Office |
| HC1028        | GFP Reviewer         | 4            | FU4417              |               |                           |
| FU4417        | GFP Reviewer         | 5            | FU4417              | paul4#g2      |                           |
| FU4417        | GFP Reviewer         | 6            | FU4417              |               | Program Management Office |
| FU4417 +      | GFP Reviewer         | 7            | FU4417              |               | Program Management Office |
| FU4417        | GFP Reviewer         | 8            | N00025              |               |                           |
| N00025        | GFP Approver         |              |                     |               |                           |

7. Reviewer function (any active Reviewer) in FU4417 reviewed. Next in the workflow is Reviewer function 'Program Management Office' in FU4417. Any active Reviewer in FU4417 may take action. All active HC1028 Reviewers have view only access. N00025 active Approvers may view and change routing.

| LOCATION CODE | ROLE          | REVIEW ORDER | NEXT LOCATION CODE | REVIEWER USER | REVIEWER FUNCTION                |
|---------------|---------------|--------------|--------------------|---------------|----------------------------------|
| HC1013        | GFP Initiator |              | FU4417             |               |                                  |
| FU4417        | GFP Reviewer  |              | 1 FU4417           | govtusr99     |                                  |
| FU4417        | GFP Reviewer  |              | 2 HC1028           | blake347!     |                                  |
| HC1028        | GFP Reviewer  |              | 3 HC1028           |               | Program Management Office        |
| HC1028        | GFP Reviewer  |              | 4 FU4417           |               |                                  |
| FU4417        | GFP Reviewer  |              | 5 FU4417           | paul4#g2      |                                  |
| FU4417        | GFP Reviewer  |              | 6 FU4417           |               | Program Management Office        |
| FU4417        | GFP Reviewer  |              | 7 FU4417           |               | <b>Program Management Office</b> |
| EU4417        | GFP Reviewer  |              | 8 N00025           |               |                                  |
| N00025        | GFP Approver  |              |                    |               |                                  |

8. Reviewer function (any active Reviewer) in FU4417 reviewed. Next in the workflow is Reviewer Location Code FU4417. Any active Reviewer in FU4417 may take action. All active HC1028 Reviewers have view only access. N00025 active Approvers may view and change routing.

9. Reviewer (any active reviewer) in FU4417 reviewed. Next in the workflow is Approver Location Code N00025. Any active Approver in N00025 may take action. All active Reviewers in FU4417 and HC1028 have view only access.

| LOCATION CODE | ROLE          | REVIEW ORDER | NEXT LOCATION CODE | REVIEWER USER | REVIEWER FUNCTION         |
|---------------|---------------|--------------|--------------------|---------------|---------------------------|
| HC1013        | GFP Initiator | FU4417       |                    |               |                           |
| FU4417        | GFP Reviewer  | 1 FU4417     |                    | govtusr99     |                           |
| FU4417        | GFP Reviewer  | 2 HC1028     |                    | blake347!     |                           |
| HC1028        | GFP Reviewer  | 3 HC1028     |                    |               | Program Management Office |
| HC1028        | GFP Reviewer  | 4 FU4417     |                    |               |                           |
| FU4417        | GFP Reviewer  | 5 FU4417     |                    | paul4#g2      |                           |
| FU4417        | GFP Reviewer  | 6 FU4417     |                    |               | Program Management Office |
| FU4417        | GFP Reviewer  | 7 FU4417     |                    |               | Program Management Office |
| FU4417        | GFP Reviewer  | 8            | N00025             |               |                           |
| N00025        | GFP Approver  |              |                    |               |                           |